## Creazione di uno schema di accesso

E' possibile creare diversi profili di accesso (schemi) e assegnarli a gruppi di utenti. Si attribuisce così la possibilità di accedere alla struttura solamente in

un orario determinati giorni.

| Creiamo un gruppo seguendo | il percorso da | l menu principale | Controllo Accessi | Gruppi | Crea |
|----------------------------|----------------|-------------------|-------------------|--------|------|
|----------------------------|----------------|-------------------|-------------------|--------|------|

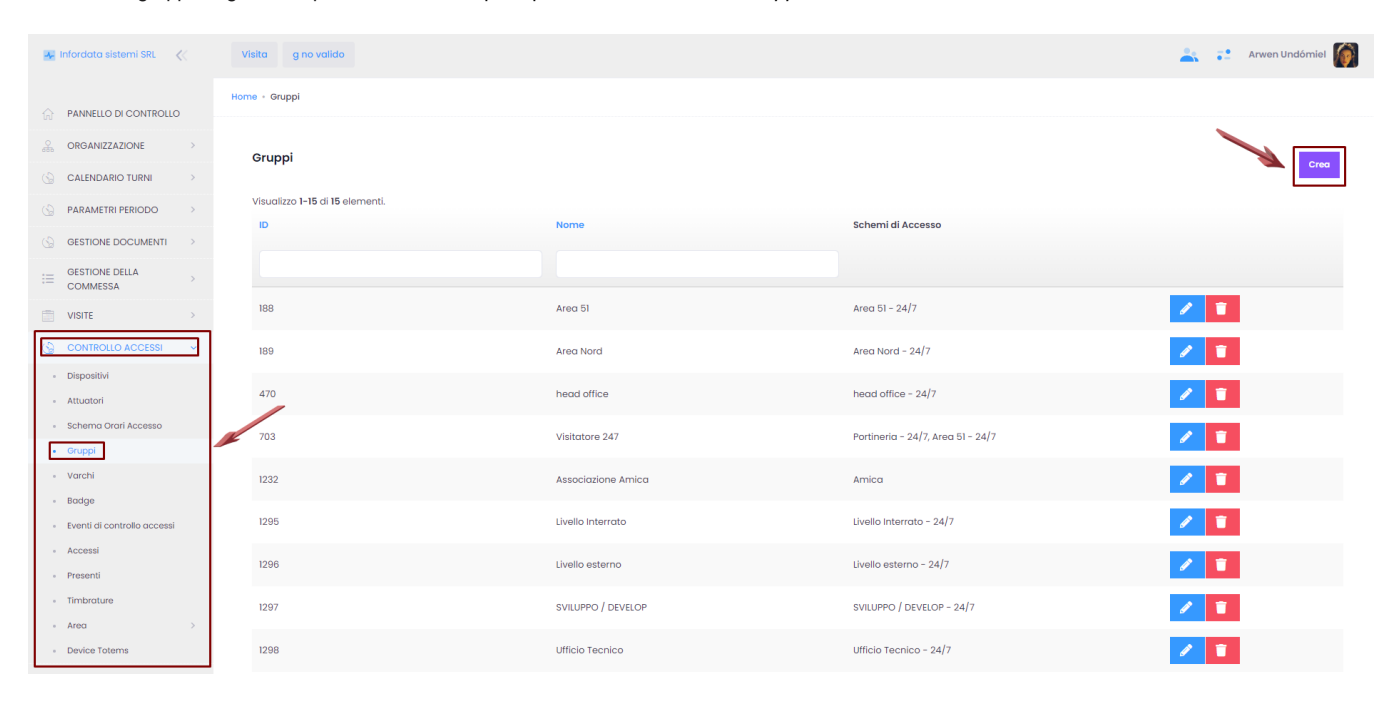

## Si aprirà la seguente schermata:

| 💑 Infordata sistemi SRL 🛛 🎸                                                         | Visita gino valido              |                           | <b>*</b> -                 | Arwen Undómiel |  |  |  |
|-------------------------------------------------------------------------------------|---------------------------------|---------------------------|----------------------------|----------------|--|--|--|
| ^                                                                                   | Home · Gruppi · Crea Gruppo     |                           |                            |                |  |  |  |
| ANNELLO DI CONTROLLO                                                                |                                 |                           |                            |                |  |  |  |
| ORGANIZZAZIONE >                                                                    | Crea Gruppo                     |                           |                            |                |  |  |  |
| CALENDARIO TURNI >                                                                  | Nome                            |                           |                            |                |  |  |  |
| S PARAMETRI PERIODO >                                                               |                                 | + Attivo                  | + Consenti sempre uscita   |                |  |  |  |
| GESTIONE DOCUMENTI >                                                                | Ormila di massasa               | Detre Inizio Valialità    | Dete Sino Validità         |                |  |  |  |
|                                                                                     | Seleziona                       |                           |                            |                |  |  |  |
| COMMESSA                                                                            |                                 |                           |                            |                |  |  |  |
| VISITE                                                                              | Data Inizio Validità<br>Time    | Data Fine Validità Time   | Forza Reset Dopo<br>(sec.) |                |  |  |  |
| G CONTROLLO ACCESSI >                                                               |                                 |                           |                            |                |  |  |  |
| CMS & EMAIL >                                                                       | Frequenza controllo             | Utenti                    |                            |                |  |  |  |
| RIMBORSI SPESE >                                                                    | imparziale                      | Seleziona                 |                            |                |  |  |  |
| PRESENZE >                                                                          |                                 |                           |                            |                |  |  |  |
| LOG >                                                                               |                                 |                           |                            | + Crea         |  |  |  |
|                                                                                     |                                 |                           |                            |                |  |  |  |
|                                                                                     |                                 |                           |                            |                |  |  |  |
| Nome                                                                                | aamna abbligataria              |                           |                            |                |  |  |  |
|                                                                                     | campo obbligatorio              |                           |                            |                |  |  |  |
| + Att                                                                               | VO                              |                           |                            |                |  |  |  |
| •                                                                                   | attivare il gruppo              |                           |                            |                |  |  |  |
|                                                                                     |                                 | of Conception             |                            |                |  |  |  |
| <ul> <li>se non si l</li> </ul>                                                     | adga all'uscita attivare l'opzi | ne Consenti Sempre Uscita | impre uscitu               |                |  |  |  |
| Orario                                                                              | diaccosso                       |                           |                            |                |  |  |  |
| selezionare uno Schema Orario Accesso                                               |                                 |                           |                            |                |  |  |  |
|                                                                                     |                                 |                           |                            |                |  |  |  |
| Utenti     selezionare gli utenti per le quali vanno applicati gli orari del gruppo |                                 |                           |                            |                |  |  |  |
|                                                                                     |                                 |                           |                            |                |  |  |  |
| <ul> <li>cliccare si</li> </ul>                                                     | e in seguito su S               | alva o Salva e chiudi     |                            |                |  |  |  |
| 5110001000                                                                          |                                 |                           |                            |                |  |  |  |

Crea Per creare uno schema di accesso entrare nella pagina Schema Orari Accesso dal menu principale Controllo accessi, quindi cliccare su

| 🚣 Infordata sistemi SRL 🛛 ≪                        |   | Visita g no valido              |                    |                    | 🚢 💼 🥛 Arwen Undómiel 🌘 |
|----------------------------------------------------|---|---------------------------------|--------------------|--------------------|------------------------|
| PANNELLO DI CONTROLLO                              |   | Home - Schema orario accesso    |                    |                    |                        |
| G CALENDARIO TURNI                                 | > | Schema orario accesso           |                    |                    | Crea                   |
| O UTENTI                                           | > |                                 |                    |                    |                        |
| GESTIONE DOCUMENTI                                 | > | Visualizzo 1-15 di 15 elementi. |                    |                    |                        |
| GESTIONE TICKET                                    | > | ID                              | Descrizione        | Aree String        |                        |
| E GESTIONE DELLA                                   | > |                                 |                    |                    |                        |
| VISITE                                             | > | 77                              | Portineria - 24/7  | Portineria         | 🖋 🗰 盲                  |
| CONTROLLO ACCESSI                                  | ~ | 175                             | Area 51 - 24/7     | Area 51            | 1                      |
| <ul> <li>Dispositivi</li> <li>Attuatori</li> </ul> |   | 176                             | Area Nord - 24/7   | 2º Livello         | 2 🗰 🗉                  |
| Schema Orari Accesso     Gruppi                    |   | 441                             | head office - 24/7 | Ufficio Presidente | 2 <b>#</b>             |

Sulla nuova pagina completare i campi seguenti per concludere l'operazione:

Descrizione - nome dello schema di accesso

.

Gruppi - i gruppi associati allo schema (per la creazione del gruppo vedi sopra)

Aree - definizione delle aree associate allo schema di accesso (per la creazione delle aree vedi Area)

蔮

Sulla pagina degli Schemi orario accesso, cliccando sul calendario di uno schema di accesso è possibile visualizzare, definire o modificare gli orari di accesso.

 $\langle \rangle \langle \rangle$ 

^

## Modifica calendario

| Giorno d          | lella settimana | Ora inizio |           | Ora fine |         | +      |          |
|-------------------|-----------------|------------|-----------|----------|---------|--------|----------|
|                   |                 | 8:00       | ()        | 18:00    | 0       |        |          |
| Crea              |                 |            |           |          |         |        |          |
|                   | lunedì          | MARTEDÌ    | MERCOLEDÌ | GIOVEDÌ  | VENERDÌ | SABATO | DOMENICA |
| Tutti i<br>giorni |                 |            |           |          |         |        |          |
| 06                |                 |            |           |          |         |        |          |